## <u>CME Recertification Submission Portal</u> <u>Instruction Manual</u>

The Continuing Medical Education (CME) Recertification Program is a state-wide recertification option that allows a Certified First Responder (CFR), Emergency Medical Technician (EMT), Advanced Emergency Medical Technician (AEMT), Emergency Medical Technician – Critical Care (EMT- CC), or Paramedic to renew certification without the need to complete a cognitive or psychomotor certification examination. Please follow the instructions of this manual to submit the required materials for the CME Recertification Program.

The AC3253-S and other information can be found on our website

at: <u>http://www.health.ny.gov/nysdoh/ems/main.htm</u>. If you have questions regarding submission of vouchers, please contact our Funding Unit at (518) 402-0996.

Link to Portal:

https://apps.health.ny.gov/pubpal/builder/survey/cme portal

## **EMS Agency Renewals**

**Step 1:** Using a Google Chrome browser follow the URL to the CME Recertification Portal: https://apps.health.ny.gov/pubpal/builder/survey/cmeportal

**Step 2:** Once you have reached the portal your screen should appear like this:

| Department of Health Individuals/Fam | les Providers/Professionals Health Facilities                                                                                                    |
|--------------------------------------|----------------------------------------------------------------------------------------------------|
|                                      | CME Submission Portal                                                                                                    |
|                                      | The Continuing Medical Education (CME) Recertification Program is a state-wide recertification option that allows a Certified First<br>Responder (CFR), Emergency Medical Technician (EMT), Advanced Emergency Medical Technician (AEMT), Emergency Medical<br>Technician – Critical Care (EMT-CC), or Phanmedic to renew certification without the need to complete a cognitive or psychomotor<br>certification examination. Please use the following form below to submit the required materials for the CME Recertification program.<br>The AC3253-S and other information can be found on our website at: http://www.health.nv.gov/nysdoh/ems/main.htm. If you have<br>questions regarding submission of vouchers, please contact our Funding Unit at (518) 402-0996. |
|                                      | Entity Submitting (Choose One).                                                                                                    |
|                                      | EMS Agency Course Sponsor Individual                                                                                                    |
|                                      | Submit                                                                                                    |
|                                      |                                                                                                    |

**Step 3:** For an EMS Agency Renewal the individual submitting would click on EMS Agency and additional fields will populate on your screen.

| Entity Submitting (Choose One)*                                 |                                                                     |                                                 |                                                  |
|-----------------------------------------------------------------|---------------------------------------------------------------------|-------------------------------------------------|--------------------------------------------------|
| EMS Agency Course Sponsor                                       | Individual                                                          |                                                 |                                                  |
| EMS Agency Submission                                           |                                                                     |                                                 |                                                  |
| Submission of a CME Recertifi<br>your own application and the r | cation Application on this page<br>ecertification is sponsored by a | e means you are, the agency's CME<br>an agency. | Coordinator or, you are an individual submitting |
| Contact Information for EMS A                                   | gency                                                               |                                                 |                                                  |
| First Name*                                                     | Last Name*                                                          | Email*                                          | Phone*                                           |
|                                                                 |                                                                     | _@                                              |                                                  |
| EMS Agency Name★<br>EMS Agency Code★                            |                                                                     |                                                 |                                                  |
| Level of Care for Submission*                                   |                                                                     |                                                 |                                                  |
| - Select -<br>All certified providers submitted for renewal     | on this submission must be from the same li                         | evel of care                                    | · · · · · · · · · · · · · · · · · · ·            |
| Would you like to attach a your                                 | cher?+                                                              |                                                 |                                                  |
|                                                                 |                                                                     |                                                 |                                                  |
| □ No                                                            |                                                                     |                                                 |                                                  |
|                                                                 |                                                                     |                                                 |                                                  |
|                                                                 |                                                                     |                                                 |                                                  |

**Step 4:** From here the induvial submitting the CME Renewal Package can begin filling out their contact information and agency information

| EMS Agency Submission                                      |                                                                       |                                                     |                                                |
|------------------------------------------------------------|-----------------------------------------------------------------------|-----------------------------------------------------|------------------------------------------------|
| Submission of a CME Recert<br>your own application and the | ification Application on this page<br>recertification is sponsored by | e means you are, the agency's CME Coc<br>an agency. | ordinator or, you are an individual submitting |
| Contact Information for EMS                                | Agency                                                                |                                                     |                                                |
| First Name*                                                | Last Name*                                                            | Email*                                              | Phone <del>*</del>                             |
| John                                                       | Doe                                                                   | johnnydoe@cme.com                                   | (555) 123-4567                                 |
| EMS Agency Name*                                           |                                                                       |                                                     |                                                |
| John Doe Ambulance Corps                                   |                                                                       |                                                     |                                                |
| EMS Agency Code*                                           |                                                                       |                                                     |                                                |
| 0000                                                       |                                                                       |                                                     |                                                |
|                                                            |                                                                       |                                                     |                                                |

**Step 5:** Once contact and agency information has been completed, you can select the level of care for this submission. Note: All providers must be the same level of care for a submission and all forms required will need to be in PDF format. Any submissions in a package that do not meet the requirements of CME Renewal will result in a declination of the entire package submitted.

**Step 6:** After selecting the Level of Care, you may begin to enter the applicant(s) information and attach the required forms.

| Level of Care for Sub        | omission*                             |                                  |            |                                        |                       |
|------------------------------|---------------------------------------|----------------------------------|------------|----------------------------------------|-----------------------|
| EMT-B                        |                                       |                                  |            |                                        | *                     |
| All certified providers subr | mitted for renewal on this submissior | n must be from the same level of | care.      |                                        |                       |
| EMT-B Applicant(s) S         | Submission(s)★                        |                                  |            |                                        |                       |
| First Name                   | Last Name                             | Date of Birth                    | EMT Number | DOH-5065 EMT-B<br>Recertification Form | CPR Card              |
| Jane                         | Doe                                   | 02/18/1976                       | 123456     | Recert Form.pdf 81.48 KB               | CPR Card.pdf 81.48 KB |
|                              |                                       |                                  |            | T Remove                               | TREMOVE               |
|                              |                                       |                                  |            | O Upload requirements                  | O Upload requirements |
| Add Additional Peop          | De 1 more items                       |                                  |            |                                        |                       |

**Step 6 Cont'd:** To add additional providers, you may click on the Green button labeled "Add Additional People". This will populate another row to enter additional providers. Additionally, if you know the exact number of applicants for the package you may enter the number into the box to the right of the green "Add Additional People" button.

| irst Name | Last Name | Date of Birth | EMT Number | DOH-5065 EMT-B<br>Recertification Form               | CPR Card                                             |
|-----------|-----------|---------------|------------|------------------------------------------------------|------------------------------------------------------|
| Jane      | Doe       | 02/18/1976    | 123456     | Recert Form.pdf 81.48 KB                             | CPR Card.pdf 81.48 K                                 |
|           |           |               |            | <ul><li>Remove</li><li>Upload requirements</li></ul> | <ul><li>Remove</li><li>Upload requirements</li></ul> |
|           |           | mm/dd/yyyy    |            | Choose File No sen                                   | Choose File Nse                                      |
|           |           | mm/dd/yyyy    |            | Choose File No sen                                   | Choose File Nse<br>O Upload requirements             |
|           |           | mm/dd/yyyy    |            | Choose File Nosen Q Upload requirements              | Choose File Nse                                      |
|           |           | mm/dd/yyyy    |            | Choose File No sen                                   | Choose File Nse                                      |
|           |           | mm/dd/yyyy    |            | Choose File No sen<br>Q Upload requirements          | Choose File Nse<br>Qupload requirements              |

**Step 7:** After entering the applicant(s) information you may attach a voucher (if applicable). To do this, select "Yes" to the last question on the form "Would you like to attach a voucher?" Once you select "Yes" the voucher information will populate.

| Would you like to attach a                                                            | voucher? <del>*</del>                                                                                       |                                                                                                 |                                                             |                                                         |
|---------------------------------------------------------------------------------------|----------------------------------------------------------------------------------------------------|-------------------------------------------------------------------------------------------------|-------------------------------------------------------------|---------------------------------------------------------|
| Yes                                                                                   |                                                                                                    |                                                                                                 |                                                             |                                                         |
| No No                                                                                 |                                                                                                    |                                                                                                 |                                                             |                                                         |
| "CME Recertification: Stud<br>an approved course spons<br>may NOT seek reimbursen     | dents who are members of agenc<br>sor, will be eligible for reimburse<br>nent for the practical skill exami | cies participating in the CME Receivent of the mandatory core conternations for these students. | rtification program and obta<br>nt hours at the CME refresh | ain their training through<br>her rate. Course sponsors |
| Agencies who are submitt<br>been recertified and receiv<br>agency for providing CME   | ing vouchers for students enroll<br>red their new EMT certification c<br>content.                           | ed in the CME recertification progr<br>ard. Through a Memorandum of U                           | ram may submit their vouch<br>nderstanding, a course spo    | ners once the student has<br>nsor may charge an         |
| Course sponsors who are<br>understanding with the stu<br>recertification process." (B | submitting vouchers for studen<br>udent and/or agency, may submi<br>Bureau of EMS Policy Statement          | ts enrolled in the CME recertification<br>(t their voucher once the student ha<br>, 20-01)      | on program and have a mer<br>as completed the "core" po     | norandum of<br>rtion of the CME                         |
| Voucher Section*                                                                      |                                                                                                    |                                                                                                 |                                                             |                                                         |
| Vendor ID 😨                                                                           | Vendor Name 🕐                                                                                               | Invoice Number 🕐                                                                                | Invoice Date                                                | Invoice Amount                                          |
|                                                                                       |                                                                                                    |                                                                                                 | mm/dd/yyyy                                                  | \$0.00                                                  |
| Voucher Attachment*                                                                   |                                                                                                    |                                                                                                 |                                                             |                                                         |
| Choose File No file chosen                                                            |                                                                                                    |                                                                                                 |                                                             |                                                         |
| Upload requirements                                                                   |                                                                                                    |                                                                                                 |                                                             |                                                         |

**Step 8:** Once you have the Voucher Section loaded you may begin to enter the Agency's voucher information this will include: Vendor ID (Agency's vendor ID number as assigned by the Office of the State Comptroller), Vendor Name (Vendor Name must match exactly with the Vendor Name registered with The Office of State Controller (OSC)), Invoice Number (For CME Program: CME-Agency Code – Course Number – Date of Invoice), Invoice Date and Invoice Amount. Lastly, you must attach your voucher form.

| Would you like to attach a vouche                                                                        | er?*                                                                                                    |                                                                                             |                                                     |                                                 |
|----------------------------------------------------------------------------------------------------|----------------------------------------------------------------------------------------------------|---------------------------------------------------------------------------------------------|-----------------------------------------------------|-------------------------------------------------|
| ✓ Yes                                                                                                    |                                                                                                    |                                                                                             |                                                     |                                                 |
| □ No                                                                                                    |                                                                                                    |                                                                                             |                                                     |                                                 |
|                                                                                                    |                                                                                                    |                                                                                             |                                                     |                                                 |
| "CME Recertification: Students w<br>an approved course sponsor, will<br>may NOT seek reimbursement for   | ho are members of agencies part<br>be eligible for reimbursement of<br>the practical skill examinations  | ticipating in the CME Recertificat<br>the mandatory core content hou<br>for these students. | tion program and obtain<br>ırs at the CME refresher | their training through<br>rate. Course sponsors |
| Agencies who are submitting vou<br>been recertified and received thei<br>agency for providing CME conten | chers for students enrolled in the<br>r new EMT certification card. Thr<br>t.                            | e CME recertification program m<br>rough a Memorandum of Underst                            | ay submit their voucher<br>anding, a course spons   | s once the student has<br>or may charge an      |
| Course sponsors who are submit<br>understanding with the student a<br>recertification process." (Bureau  | ting vouchers for students enroll<br>nd/or agency, may submit their v<br>of EMS Policy Statement, 20-01) | led in the CME recertification pro<br>oucher once the student has con                       | ogram and have a memo<br>npleted the "core" portio  | randum of<br>on of the CME                      |
| Voucher Section*                                                                                         |                                                                                                    |                                                                                             |                                                     |                                                 |
| Vendor ID 🕐                                                                                              | Vendor Name 😨                                                                                            | Invoice Number 🕐                                                                            | Invoice Date                                        | Invoice Amount                                  |
| 0000                                                                                                    | John Doe Ambulance Corps                                                                                 | CME-0000-123456-06/01/2021                                                                  | 06/30/2021                                          | \$650.00                                        |
| Voucher Attachment                                                                                       |                                                                                                    |                                                                                             |                                                     |                                                 |
| Voucher.pdf                                                                                              |                                                                                                    |                                                                                             |                                                     | 81.48 KB                                        |
| a Remove                                                                                                 |                                                                                                    |                                                                                             |                                                     |                                                 |
| Upload requirements                                                                                      |                                                                                                    |                                                                                             |                                                     |                                                 |
|                                                                                                    |                                                                                                    |                                                                                             |                                                     |                                                 |

**Step 9:** Once you have verified that all the information being submitted is correct, you can click "Submit" at the bottom of the page. Once you have clicked submit, you will receive an automated email to the email entered at the beginning of the form indicating your package has been submitted. In the subject line of the email will be a unique number, this will be your Submission Identification Number (SID), please remember this number as it will be needed for any questions or concerns that may arise with your submission.

## **Course Sponsor Renewal**

**Step 1:** Using a Google Chrome browser follow the URL to the CME Recertification Portal: <u>https://apps.health.ny.gov/pubpal/builder/survey/cmeportal</u>

**Step 2:** Once you have reached the portal your screen should appear like this:

| Department of Health | Individuals/Families | Providers/Professionals                                                                                                   | Health Facilities                                                                                                    |  |
|----------------------|----------------------|----------------------------------------------------------------------------------------------------|----------------------------------------------------------------------------------------------------|--|
|                      |                      | CME Submissi                                                                                                    | on Portal                                                                                                    |  |
|                      |                      | The Continuing M<br>Responder (CFR),<br>Technician – Criti<br>certification exam<br>The AC3253-S and<br>questions regardi | edical Education (CME) Recertification Program is a state-wide recertification option that allows a Certified First<br>Emergency Medical Technician (EMT), Advanced Emergency Medical Technician (AEMT), Emergency Medical<br>al Care (EMT - CC), or Paramedic to renew certification without the need to complete a cognitive or psychomotor<br>institutor. Please use the following form below to submit the required materials for the CME Recertification Program.<br>I other information can be found on our website at: http://www.health.ny.gov/nysdoh/ems/main.htm. If you have<br>ng submission of vouchers, please contact our Funding Unit at (518) 402-0986. |  |
|                      |                      | Entity Submitting (C                                                                                                    | choose One).                                                                                                    |  |
|                      |                      | EMS Agency C                                                                                                    | ourse Sponsor Individual                                                                                                    |  |
|                      |                      | Submit                                                                                                    |                                                                                                    |  |
|                      |                      |                                                                                                    |                                                                                                    |  |

**Step 3:** For a Course Sponsor submission, click the middle button labeled "Course Sponsor", once you click it additional fields will populate on the screen.

| Entity Submitting (Choose O                            | ne) <del>*</del>                                                           |                                                                             |                                                    |
|--------------------------------------------------------|----------------------------------------------------------------------------|-----------------------------------------------------------------------------|----------------------------------------------------|
| EMS Agency Course Spor                                 | nsor Individual                                                            |                                                                             |                                                    |
| Course Sponsor Submission                              |                                                                            |                                                                             |                                                    |
| Submission of a CME Rece<br>you are submitting on beha | ertification Application on this pages<br>alf of a student who is a member | ge means you are a representative of<br>of an agency the Course Sponsor rep | a BEMS recognized Course Sponsorship and presents. |
| Course Sponsor Information                             | on                                                                         |                                                                             |                                                    |
| First Name*                                            | Last Name*                                                                 | Email*                                                                      | Phone*                                             |
|                                                        |                                                                            | _@                                                                          |                                                    |
| Course End Date* mm/dd/yy                              | уу 🗖                                                                       |                                                                             |                                                    |
| Level of Care for Submission*                          |                                                                            |                                                                             |                                                    |
| - Select -                                             | ewal on this submission must be from the same                              | a level of care                                                             | •                                                  |
| Would you like to attach a                             | voucher?*                                                                  |                                                                             |                                                    |
| 🗌 Yes                                                  |                                                                            |                                                                             |                                                    |
| 🗆 No                                                   |                                                                            |                                                                             |                                                    |
| Are you attaching a Course                             | e Memorandum? <del>*</del>                                                 |                                                                             |                                                    |
| Ves                                                    |                                                                            |                                                                             |                                                    |
| □ No                                                   |                                                                            |                                                                             |                                                    |
|                                                        |                                                                            |                                                                             |                                                    |

**Step 4:** Once the additional field for Course Sponsor have populated the submitting individual may begin to enter their information as well as the course information.

| Course Sponsor Submission                                  |                                                                       |                                                                                    |                                                |
|------------------------------------------------------------|-----------------------------------------------------------------------|------------------------------------------------------------------------------------|------------------------------------------------|
| Submission of a CME Recert<br>you are submitting on behalf | ification Application on this pag<br>i of a student who is a member c | e means you are a representative of a BB<br>f an agency the Course Sponsor represe | EMS recognized Course Sponsorship and<br>ents. |
| Course Sponsor Information                                 |                                                                       |                                                                                    |                                                |
| First Name*                                                | Last Name <del>*</del>                                                | Email*                                                                             | Phone*                                         |
| Jenny                                                      | Doe                                                                   | jennydoe@cme.com                                                                   | (555) 867-5309                                 |
| Course Number*                                             |                                                                       |                                                                                    |                                                |
| 123456                                                     |                                                                       |                                                                                    |                                                |
| Course End Date 07/20/2020                                 |                                                                       |                                                                                    |                                                |

**Step 5:** Once contact and course information has been completed, you can select the level of care for this submission. Note: All providers must be the same level of care for a submission and all forms required will need to be in PDF format. Any submissions in a package that do not meet the requirements of CME Renewal will result in a declination of the entire package submitted.

**Step 6:** After selecting the Level of Care, you may begin to enter the applicant(s) information and attach the required forms.

| Level of Care for Sul       | bmission <del>*</del>                 |                                    |            |                                        |                       |
|-----------------------------|---------------------------------------|------------------------------------|------------|----------------------------------------|-----------------------|
| EMT-B                       |                                       |                                    |            |                                        | ~                     |
| All certified providers sub | mitted for renewal on this submission | must be from the same level of car | e.         |                                        |                       |
| EMT-B Applicant(s)          | Submission(s) <del>*</del>            |                                    |            |                                        |                       |
| First Name                  | Last Name                             | Date of Birth                      | EMT Number | DOH-5065 EMT-B<br>Recertification Form | CPR Card              |
| Jane                        | Doe                                   | 02/18/1976                         | 123456     | Recert Form.pdf 81.48 KB               | CPR Card.pdf 81.48 KB |
|                             |                                       |                                    |            | n Remove                               | The Remove            |
|                             |                                       |                                    |            | O Upload requirements                  | O Upload requirements |
| Add Additional Peop         | ple 1 more items                      |                                    |            |                                        |                       |

**Step 6 Cont'd:** To add additional providers, you may click on the Green button labeled "Add Additional People". This will populate another row to enter additional providers. Additionally, if you know the exact number of applicants for the package you may enter the number into the box to the right of the green "Add Additional People" button.

| EMT-B Applicant(s)  | Submission(s)    |               |            |                                                      |                                                         |
|---------------------|------------------|---------------|------------|------------------------------------------------------|---------------------------------------------------------|
| First Name          | Last Name        | Date of Birth | EMT Number | DOH-5065 EMT-B<br>Recertification Form               | CPR Card                                                |
| Jane                | Doe              | 02/18/1976    | 123456     | Recert Form.pdf 81.48 KB                             | CPR Card.pdf 81.48 KB                                   |
|                     |                  |               |            | <ul><li>Remove</li><li>Upload requirements</li></ul> | <ul> <li>Remove</li> <li>Upload requirements</li> </ul> |
|                     |                  | mm/dd/yyyy    |            | Choose File No sen                                   | Choose File Nsen  Upload requirements                   |
|                     |                  | mm/dd/yyyy    |            | Choose File No sen                                   | Choose File Nsen                                        |
|                     |                  | mm/dd/yyyy    |            | Choose File No sen                                   | Choose File Nsen                                        |
|                     |                  | mm/dd/yyyy    |            | Choose File No sen                                   | Choose File Nsen  Upload requirements                   |
|                     |                  | mm/dd/yyyy    |            | Choose File No sen                                   | Choose File Nsen                                        |
| Add Additional Peop | ble 5 more items |               |            |                                                      |                                                         |

**Step 7:** After entering the applicant(s) information you may attach a voucher. To do this, select "Yes" to the last question on the form "Would you like to attach a voucher?" Once you select "Yes" the voucher information will populate.

| Would you like to attach a vou<br>Yes<br>No                                                    | ıcher?★                                                                                           |                                                                                                    |                                                            |                                                       |
|------------------------------------------------------------------------------------------------|---------------------------------------------------------------------------------------------------|----------------------------------------------------------------------------------------------------|------------------------------------------------------------|-------------------------------------------------------|
| "CME Recertification: Student<br>an approved course sponsor,<br>may NOT seek reimbursemen      | ts who are members of agenc<br>will be eligible for reimburse<br>t for the practical skill examin | ies participating in the CME Recer<br>ment of the mandatory core conter<br>nations for these students. | tification program and obta<br>nt hours at the CME refresh | in their training through<br>er rate. Course sponsors |
| Agencies who are submitting<br>been recertified and received<br>agency for providing CME cor   | vouchers for students enroll<br>their new EMT certification c<br>ntent.                           | ed in the CME recertification progra<br>ard. Through a Memorandum of Un                                | am may submit their vouch<br>nderstanding, a course spo    | ers once the student has<br>nsor may charge an        |
| Course sponsors who are sub<br>understanding with the stude<br>recertification process." (Bure | omitting vouchers for student<br>nt and/or agency, may submi<br>eau of EMS Policy Statement,      | s enrolled in the CME recertification<br>their voucher once the student hat<br>20-01)                  | on program and have a men<br>as completed the "core" po    | norandum of<br>rtion of the CME                       |
| Voucher Section*                                                                               |                                                                                                   |                                                                                                    |                                                            |                                                       |
| Vendor ID 🕜                                                                                    | Vendor Name 👔                                                                                     | Invoice Number 👔                                                                                       | Invoice Date                                               | Invoice Amount                                        |
|                                                                                                |                                                                                                   |                                                                                                    | mm/dd/yyyy                                                 | \$0.00                                                |
| Voucher Attachment*                                                                            |                                                                                                   |                                                                                                    |                                                            |                                                       |
| Choose File No file chosen                                                                     |                                                                                                   |                                                                                                    |                                                            |                                                       |
| Upload requirements                                                                            |                                                                                                   |                                                                                                    |                                                            |                                                       |

**Step 8:** Once you have the Voucher Section loaded you may begin to enter the Agency's voucher information this will include: Vendor ID (Agency's vendor ID number as assigned by the Office of the State Comptroller), Vendor Name (Vendor Name must match exactly with the Vendor Name registered with The Office of State Controller (OSC)), Invoice Number (For CME Program: CME-Agency Code – Course Number – Date of Invoice), Invoice Date and Invoice Amount. Lastly, you must attach your voucher form.

| Would you like to attach a vouch<br>✓ Yes<br>□ No                                                       | er?*                                                                                                    |                                                                                               |                                                       |                                               |
|----------------------------------------------------------------------------------------------------|----------------------------------------------------------------------------------------------------|-----------------------------------------------------------------------------------------------|-------------------------------------------------------|-----------------------------------------------|
| "CME Recertification: Students w<br>an approved course sponsor, will<br>may NOT seek reimbursement fo   | ho are members of agencies par<br>be eligible for reimbursement of<br>r the practical skill examinations | ticipating in the CME Recertificat<br>f the mandatory core content hou<br>for these students. | ion program and obtain t<br>rs at the CME refresher r | heir training through<br>ate. Course sponsors |
| Agencies who are submitting vou<br>been recertified and received the<br>agency for providing CME conter | ichers for students enrolled in th<br>ir new EMT certification card. Thi<br>it.                          | e CME recertification program ma<br>rough a Memorandum of Understa                            | ay submit their vouchers<br>anding, a course sponso   | once the student has<br>r may charge an       |
| Course sponsors who are submit<br>understanding with the student a<br>recertification process." (Bureau | ting vouchers for students enrol<br>nd/or agency, may submit their v<br>of EMS Policy Statement, 20-01)  | led in the CME recertification pro-<br>oucher once the student has com                        | gram and have a memora<br>pleted the "core" portion   | andum of<br>n of the CME                      |
| Voucher Section*                                                                                        |                                                                                                    |                                                                                               |                                                       |                                               |
| Vendor ID 🕜                                                                                             | Vendor Name 🕐                                                                                            | Invoice Number 🕐                                                                              | Invoice Date                                          | Invoice Amount                                |
| 0000                                                                                                    | John Doe Ambulance Corps                                                                                 | CME-0000-123456-06/01/2021                                                                    | 06/30/2021                                            | \$650.00                                      |
| Voucher Attachment                                                                                      |                                                                                                    |                                                                                               |                                                       |                                               |
| Voucher.pdf                                                                                             |                                                                                                    |                                                                                               |                                                       | 81.48 KB                                      |
| T Remove                                                                                                |                                                                                                    |                                                                                               |                                                       |                                               |
| O Upload requirements                                                                                   |                                                                                                    |                                                                                               |                                                       |                                               |
|                                                                                                    |                                                                                                    |                                                                                               |                                                       |                                               |

**Step 9:** Once the voucher section is complete, you may add a Course Memorandum. To do this you would need to select "Yes" to "Are you attaching a Course Memorandum?" Once you select "Yes", the Course Memorandum section will populate.

| Are you attaching a Course Memorandum?* |           |            |
|-----------------------------------------|-----------|------------|
| Yes                                     |           |            |
| □ No                                    |           |            |
|                                         |           |            |
| Course Memorandum +                     |           |            |
|                                         |           |            |
| First Name                              | Last Name | EMT Number |
| First Name                              | Last Name | EMT Number |

**Step 10:** Once the Course Memorandum Section has populated you can begin to fill out the required fields for the Course Memorandum. This includes: First Name, Last Name and EMT Number. Like the "Applicant Submission" from earlier you may add additional applicant by clicking the green button labeled "Add Additional People". Additionally, if you know the specific number of applicants on the Course Memorandum you may enter that number into the box to the right of the green button and then click the green button labeled "Add Additional People" to populate the specific number of lines.

| Course Memorandum                      |           |            |
|----------------------------------------|-----------|------------|
| First Name                             | Last Name | EMT Number |
| Jenny                                  | Doe       | 675309     |
|                                        |           |            |
|                                        |           |            |
|                                        |           |            |
|                                        |           |            |
|                                        |           |            |
|                                        |           |            |
| Add Additional People 6 more applicant |           |            |

**Step 11:** Once you have verified that all the information being submitted is correct, you can click "Submit" at the bottom of the page. Once you have clicked submit, you will receive an automated email to the email entered at the beginning of the form indicating your package has been submitted. In the subject line of the email will be a unique number, this will be your Submission Identification Number (SID), please remember this number as it will be needed for any questions or concerns that may arise with your submission.

## **Individual Renewal Submission**

**Step 1:** Using a Google Chrome browser follow the URL to the CME Recertification Portal: <u>https://apps.health.ny.gov/pubpal/builder/survey/cmeportal</u>

**Step 2:** Once you have reached the portal your screen should appear like this:

| Department of Health | Individuals/Families | Providers/Professionals                                                                                                   | Health Facilities                                                                                                    |  |
|----------------------|----------------------|----------------------------------------------------------------------------------------------------|----------------------------------------------------------------------------------------------------|--|
|                      |                      | CME Submissi                                                                                                    | on Portal                                                                                                    |  |
|                      |                      | The Continuing M<br>Responder (CFR),<br>Technician – Criti<br>certification exam<br>The AC3253-S and<br>questions regardi | Indical Education (CME) Recertification Program is a state-wide recertification option that allows a Certified First<br>Emergency Medical Technician (EMT), Advanced Emergency Medical Technician (AEMT), Emergency Medical<br>al Care (EMT-CC), or Paramedic to renew certification without the need to complete a cognitive or psychomotor<br>nation. Please use the following form below to submit the required materials for the CME Recertification Program.<br>other information can be found on our website at: http://www.health.ny.gov/nysdoh/ems/main.htm. If you have<br>ag submission of vouchers, please contact our Funding Unit at (618) 402-0996. |  |
|                      |                      | Entity Submitting (C                                                                                                    | hoose One).                                                                                                    |  |
|                      |                      | EMS Agency C                                                                                                    | surse Sponsor Individual                                                                                                    |  |
|                      |                      | Submit                                                                                                    |                                                                                                    |  |
|                      |                      |                                                                                                    |                                                                                                    |  |
|                      |                      |                                                                                                    |                                                                                                    |  |

**Step 3:** For an individual renewal click the button labeled "Individual". Once you have clicked the button additional fields will populate.

| Entity Submitting (Choose                                        | One)★                                                                       |                                                                               |                                 |                                                                   |
|------------------------------------------------------------------|-----------------------------------------------------------------------------|-------------------------------------------------------------------------------|---------------------------------|-------------------------------------------------------------------|
| EMS Agency Course S                                              | ponsor Individual                                                           |                                                                               |                                 |                                                                   |
| Applicant Submission                                             |                                                                             |                                                                               |                                 |                                                                   |
| Submission of a CME Rece<br>there is no agency code, o<br>funds. | rtification Application on this page<br>r Coordinator signature on your app | means you are the applicant and you<br>lication. Submission on this page is i | are not spon<br>not eligible fo | nsored by an agency. This means<br>or EMS education reimbursement |
| Contact Information for Inc                                      | lividual Applicant                                                          |                                                                               |                                 |                                                                   |
| First Name*                                                      | Last Name*                                                                  | Email*                                                                        |                                 | Phone*                                                            |
|                                                                  |                                                                             | _@                                                                            |                                 |                                                                   |
| Address*                                                         | City/Town*                                                                  | State/Province*                                                               |                                 | ZIP/Postal Code*                                                  |
|                                                                  |                                                                             | New York                                                                      | ~                               |                                                                   |
| EMT Number <del>*</del>                                          |                                                                             |                                                                               |                                 |                                                                   |
|                                                                  |                                                                             |                                                                               |                                 |                                                                   |
| Level of Care <del>x</del>                                       |                                                                             |                                                                               |                                 |                                                                   |
|                                                                  |                                                                             |                                                                               |                                 |                                                                   |

**Step 4:** Once the fields have populated on your screen you may begin to fill in your information for the renewal application. After you have completed your personal information you may select your level of care. After you select your level of care you may attach the required forms for recertification at your level. Note: All forms required will need to be in PDF format. Any forms attached within your submission that do not meet the requirements of CME Renewal will result in a declination of the entire package submitted.

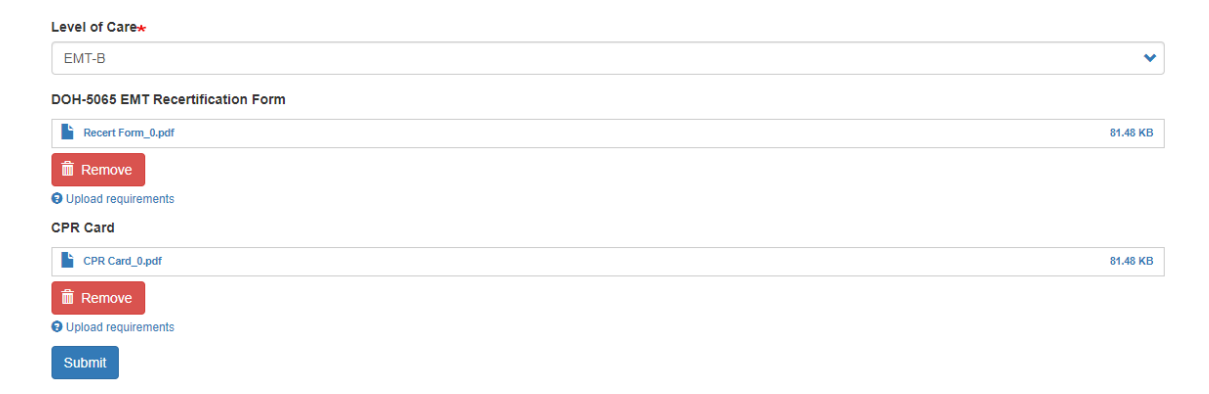

**Step 5:** Once you have verified that all the information being submitted is correct, you can click "Submit" at the bottom of the page. Once you have clicked submit, you will receive an automated email to the email entered at the beginning of the form indicating your package has been submitted. In the subject line of the email will be a unique number, this will be your Submission Identification Number (SID), please remember this number as it will be needed for any questions or concerns that may arise with your submission.